Úvodní poznámky: příkazový řádek úkon ikonka v menu

# 1. Vložit vzorek do stroje:

e nebo eject pustit vzduch (bez puštěného vzduchu **NIKDY** nevkládat vzorek do stroje!!) i nebo insert vypnout vzduch (vsune vzorek do sondy)

# 2. Ladění

jexp1 natáhnout parametry pro ladění: gradshimm přepnout se do start: shim a natáhnout shimmy shims OK do tabulky

start: standard: vybrat rozpouštědlo

najít lock find z0

lock zkontrolovat zapnutí locku lock on mělo by být automaticky nastaveno nastavit hodnotu power a gain dle rozpouštědla (v tabulce jsou orientační hodnoty) nutno hodnoty případně upravit tak, aby hodnota lock levelu byla cca 20-25 po roztočení vzorku

| rozpouštědlo | CDCl <sub>3</sub> | CD <sub>3</sub> OD | benzen | $D_2O$ | DMSO |  |
|--------------|-------------------|--------------------|--------|--------|------|--|
| power        | 32                | 20                 | 20     | 20     | 20   |  |
| gain         | 40                | 40                 | 40     | 40     | 40   |  |

acquire: defaults – nastavit hodnoty relaxačního času a počtu scanů

|                 | CDCl <sub>3</sub> | CD <sub>3</sub> OD | benzen | D <sub>2</sub> O | DMSO |  |
|-----------------|-------------------|--------------------|--------|------------------|------|--|
| relax delay     | 3                 | 3                  | 3      | 3                | 3    |  |
| number of scans | 8                 | 2                  | 2      | 2                | 2    |  |

gradient shim<mark>:</mark> gradient autoshim on Z <mark>spustit ladění</mark>

Provádí se pět iterací. Když proběhne pátá, je třeba zkontrolovat, zda je vzorek naladěn nebo je třeba pokračovat v ladění. Hodnota chyby by měla být menší než 1. Kontrola v process: text output.

## 3. Měření vodíků

jexp2 natáhnout parametry pro protonový experiment start: standard:vybrat rozpouštědlo

lock – upravit hodnoty power a gain

acquire: pustit experiment: acquire či go, po chvíli by se měl vzorek roztočit. Sledovat tři ikonky v levé dolní části obrazovky, teplota, spin a hodnota locku. Vsechny by během experimentu měly být tyrkysově modré. (teplota = 25°C (není-li nastaveno uživatelem jinak), spin = 20, lock = cca 20-25).

#### Zpracování vodíkového spektra:

Pojmenovat vzorek text('název vzorku') nebo ve start: standard: do comment napsat název vzorku.

- wft zobrazí spektrum
- aph automatické zfázování spektra, pokud rozfázované, kliknou na menu fázování v pravé části obrazovky a ručně dofázovat
- rfr reference na signál rozpouštědla (kurzor nastavit přibližně na střed signálu, na který referencujeme)

nl rl(posun signálu p) (*např. nl rl*(77.00*p*)) – reference na signál (kurzor nastavit přibližně na střed signálu, na který referencujeme)

- dpf zobrazí posuny píků podle nastaveného treshold
- f zobrazí celé spektrum
- aa stopnutí experimentu

vsadj – nejvyšší signál zobrazí ideálně na výšku na obrazovce

#### Integrace spektra:

- vp=12 pod spektrem udělá místo pro výpis integračních hodnot
- kliknout na kolonku s integrálem, rozbalí se podnabídka a zobrazí se integrační čára
- cz příkaz na spojitost integrační křivky
- kliknout na poslední integrační kolonku zfázování zfázovat integrační čáru (lze i po rozstříhání na jednotlivé integrály)
- rozstříhat integrační čáru na jednotlivé integrály po kliknutí na integrační kolonku s nůžkami a stříhat levým tlačítkem myši
- dpirn zobrazí hodnoty integrálů
- ins=ins/původní hodnota\*nová hodnota integrálu přepočítá hodnoty integrálů podle známé

hodnoty

- ds zobrazí spektrum bez integračních hodnot
- dpirn zobrazí nové hodnoty integrálů

Ostatní úpravy spektra pomocí ikonek z menu v pravé části obrazovky.

Ostatní užitečné příkazy: dc na srovnání base line cdc na srovnání base line

#### Vytištění spektra:

print zodpovědět následující otázky a následně se vytiskne spektrum

nebo: process: plot: 1.stránka: plot spectrum plot spectrum scale parameters full plot integral integral value manual plot lze: pap pl ppf pírn pscale page

rozpisy: plot spectrum plot spectrum scale plot text manual plot lze: pl ppf pscale pltext page

Uložit svá naměřená data. Do adresáře ......

### Vysvětlivky k obrázkovému menu v pravé časti obrazovky:

- 1.- vyznačení oblasti spektra, levý a pravý kurzor myši
- 2.- zobrazí celé spektrum
- 3.- reset to full spectrum
- 4.- zvětšení části spektra na celou obrazovku
- 5.- zpět na celé spektrum
- 6.- nastavení výšky píku
- 7.- integrály, rozbalí se podnabídka 8. a 9.
- 8.- rozstříhání integrálů k jednotlivým píkům
- 9.- zfázování integrálů
- 10.- stupnice spektra
- 11.- nastavení treshold (u protnutých signálů se zobrazí po dpf posun)
- 12.- zfázování spektra
- 13.- refresh
- 14.-zpět na nabídku mezi spektrem a fidem

## 4. Měření uhlíků.

jexp3 natáhnout parametry pro uhlíkový experiment start: standard:vybrat rozpouštědlo lock – upravit hodnoty power a gain pustit experiment go nebo acquire

#### Zpracování spektra:

text('název vzorku') nebo ve start: standard: do comment napsat název vzorku wft – zobrazí spektrum aph – automatické zfázování spektra rfr – zareferencování spektra na signál rozpouštědla nastavit treshhold

#### Vytištění spektra:

print zodpovědět následující otázky a následně se vytiskne spektrum

nebo: process: plot: 1.stránka: plot spectrum plot spectrum scale parameters full manual plot nebo: pap pl ppf pscale page rozpisy: plot spectrum plot spectrum scale plot text manual plot nebo: pl ppf pscale page chybi mi text

Vyndat vzorek ze stroje eject či e a vypnout vzduch insert nebo i.

# 5. Měření DEPTu

jexp4 natáhnout parametry pro experiment DEPT start: standard:vybrat rozpouštědlo lock – upravit hodnoty power a gain nastavit čas experimentu acquire: acquisition upravit počet scanů ve scans: requested (*nutno nechat proběhnout celý experiment, kontrola času experimentu: show time nebo time*) pustit experiment go nebo acquire

## Zpracování spektra:

text('název vzorku') nebo ve start: standard: do comment napsat název vzorku wft – zobrazí spektrum aph – automatické zfázování spektra nl rl(posun signálu p) (*např. nl rl*(77.00*p*)) – reference na signál (kurzor nastavit přibližně na střed signálu, na který referencujeme)

nastavit treshhold adept – přepočítá spektrum na tvar DEPTu dssa – zobrazí jednotlivá spektra CH<sub>3</sub>, CH<sub>2</sub>, CH a C

#### Vytištění spektra:

pldpt - vytiskne DEPT spekrum

#### 6. Měření fosforu.

jexp5 natáhnout parametry pro fosforový experiment start: standard:vybrat rozpouštědlo lock – upravit hodnoty power a gain

#### Zpracování spektra:

text('název vzorku') nebo ve start: standard: do comment napsat název vzorku wft – zobrazí spektrum aph – automatické zfázování spektra *spektrum nereferencujeme (spektrum je na pozadí referencováno vůči ....)*  7. Měření fluoru.